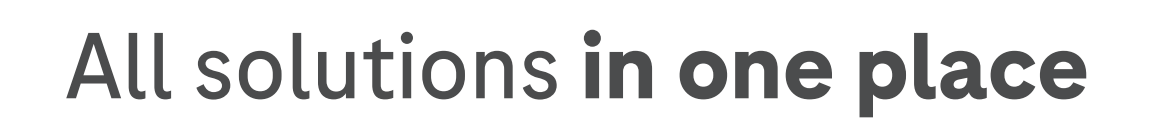

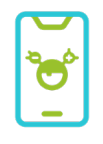

1. Install the mySugr app

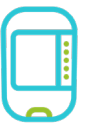

2. Pair your meter

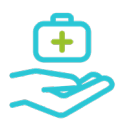

3. Share data with your doctor

# We want to support you in simplifying your diabetes management.

With just one single account, you can now access your health data, share it with your healthcare professional and maintain transparency over your health journey.

#### Download the mySugr® app

It's easy. Scan the code with your phone to download, then use your email to create an account.

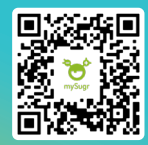

Roche

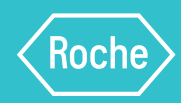

A

#### Install the mySugr app and create your account

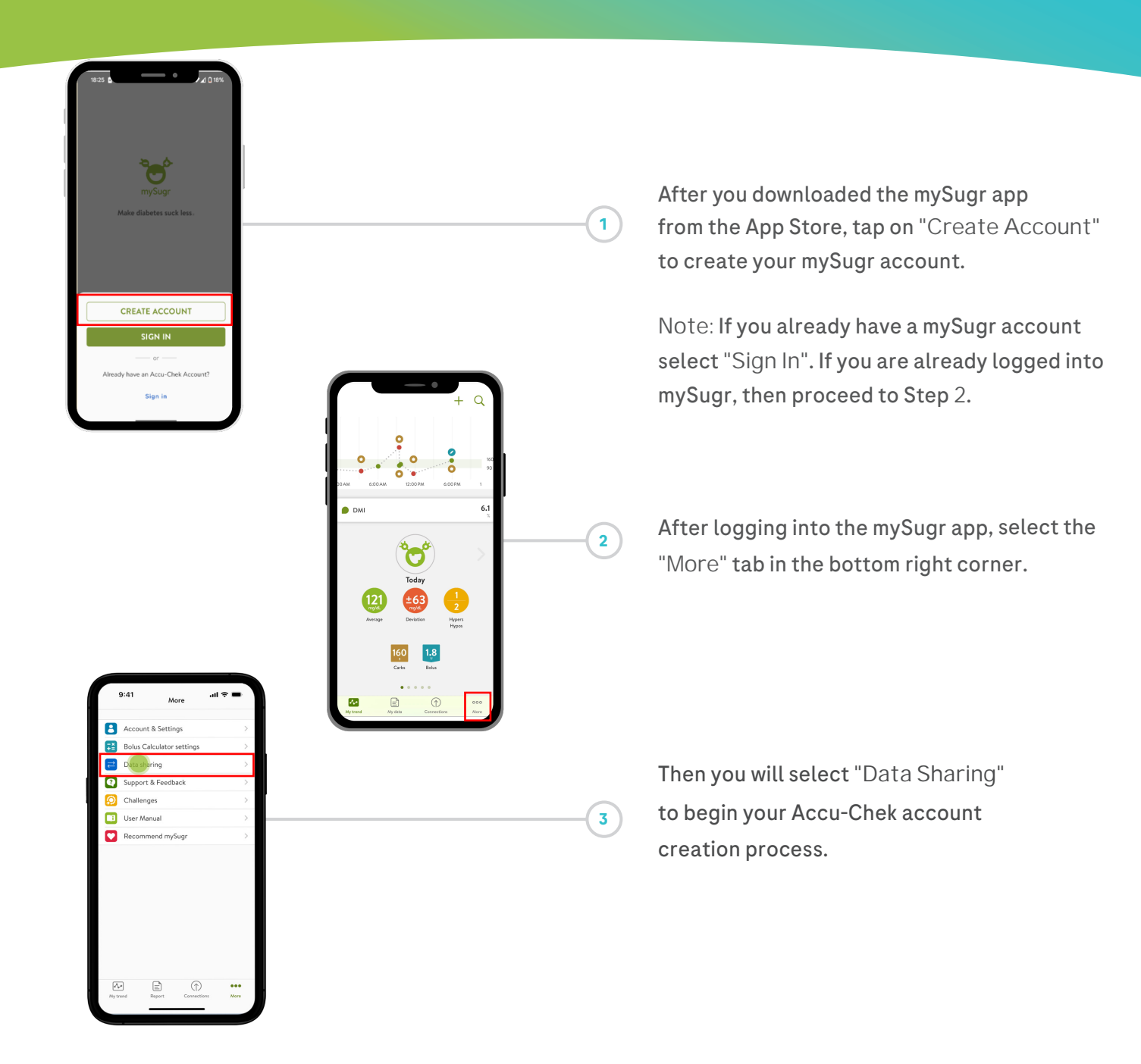

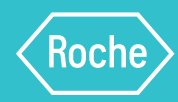

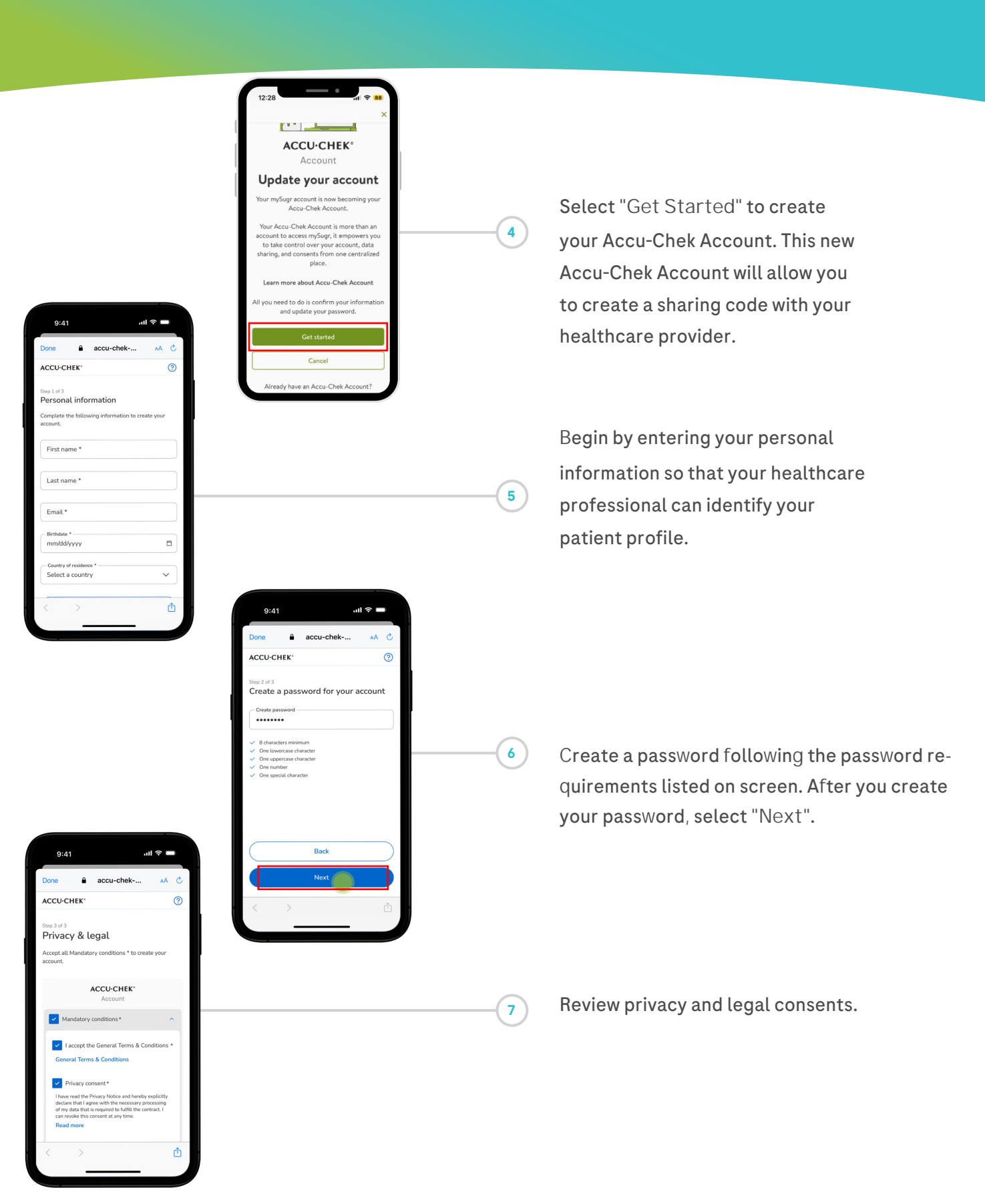

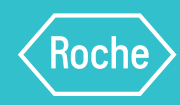

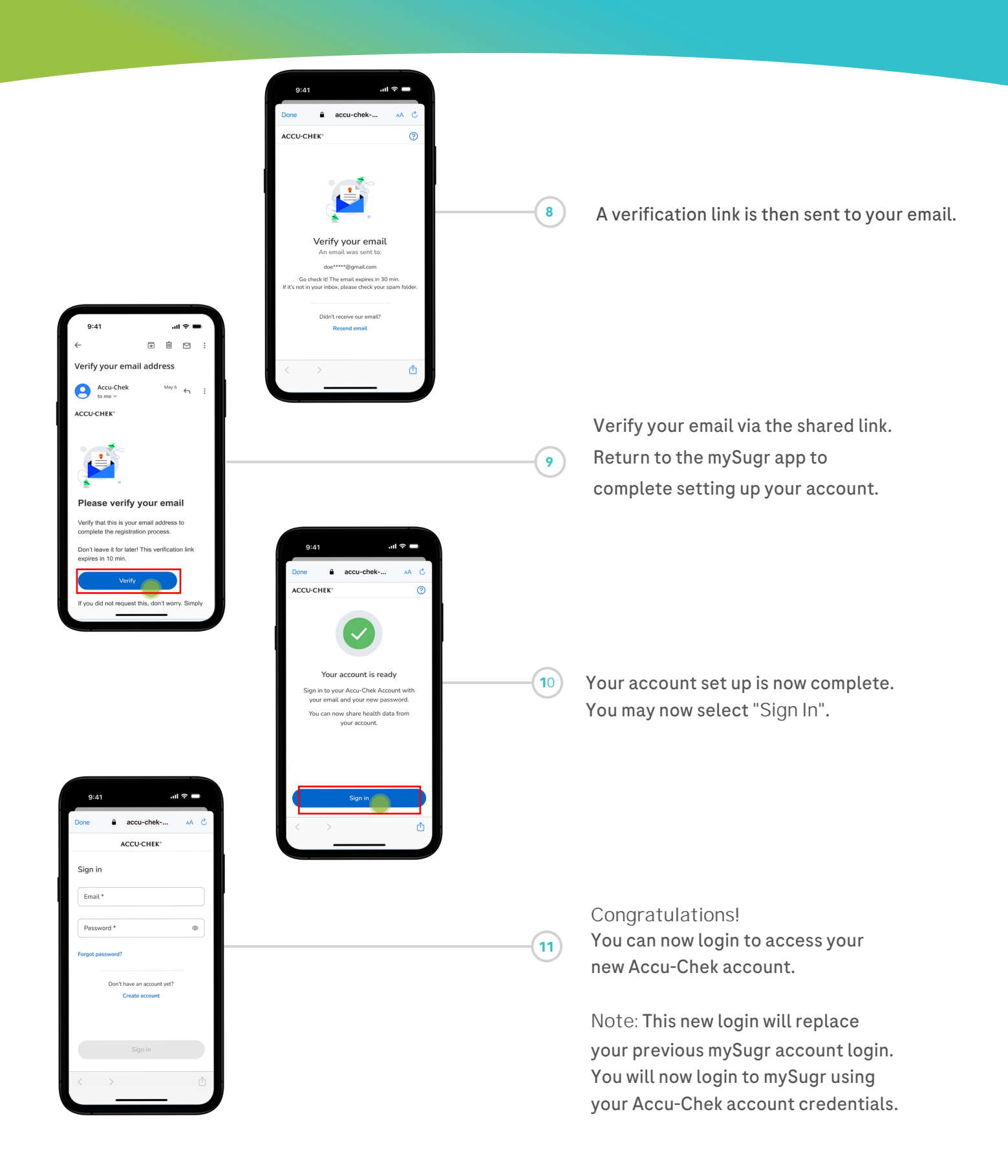

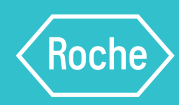

В

Pair your Accu-Chek blood glucose meter

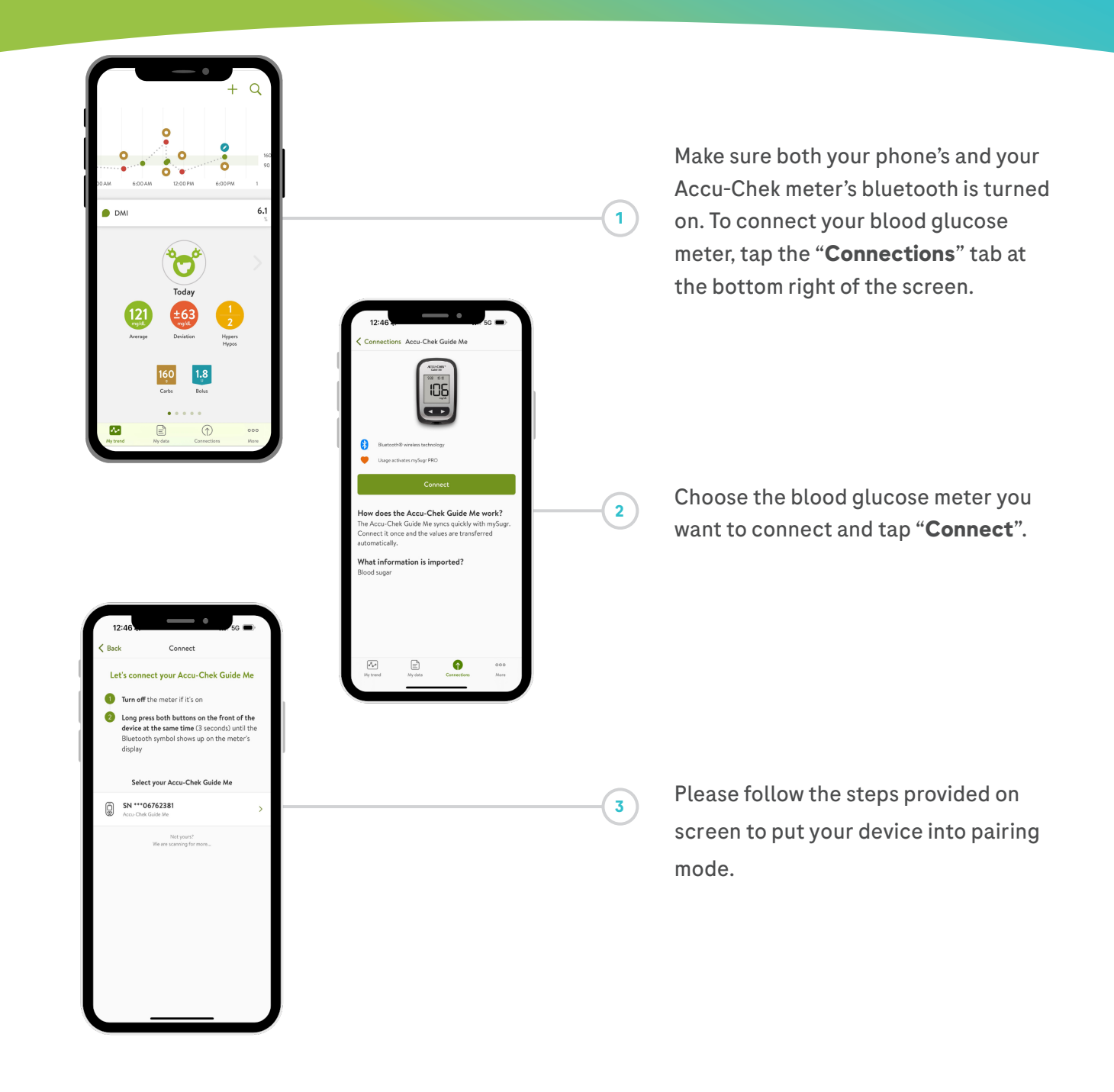

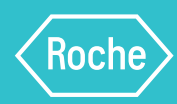

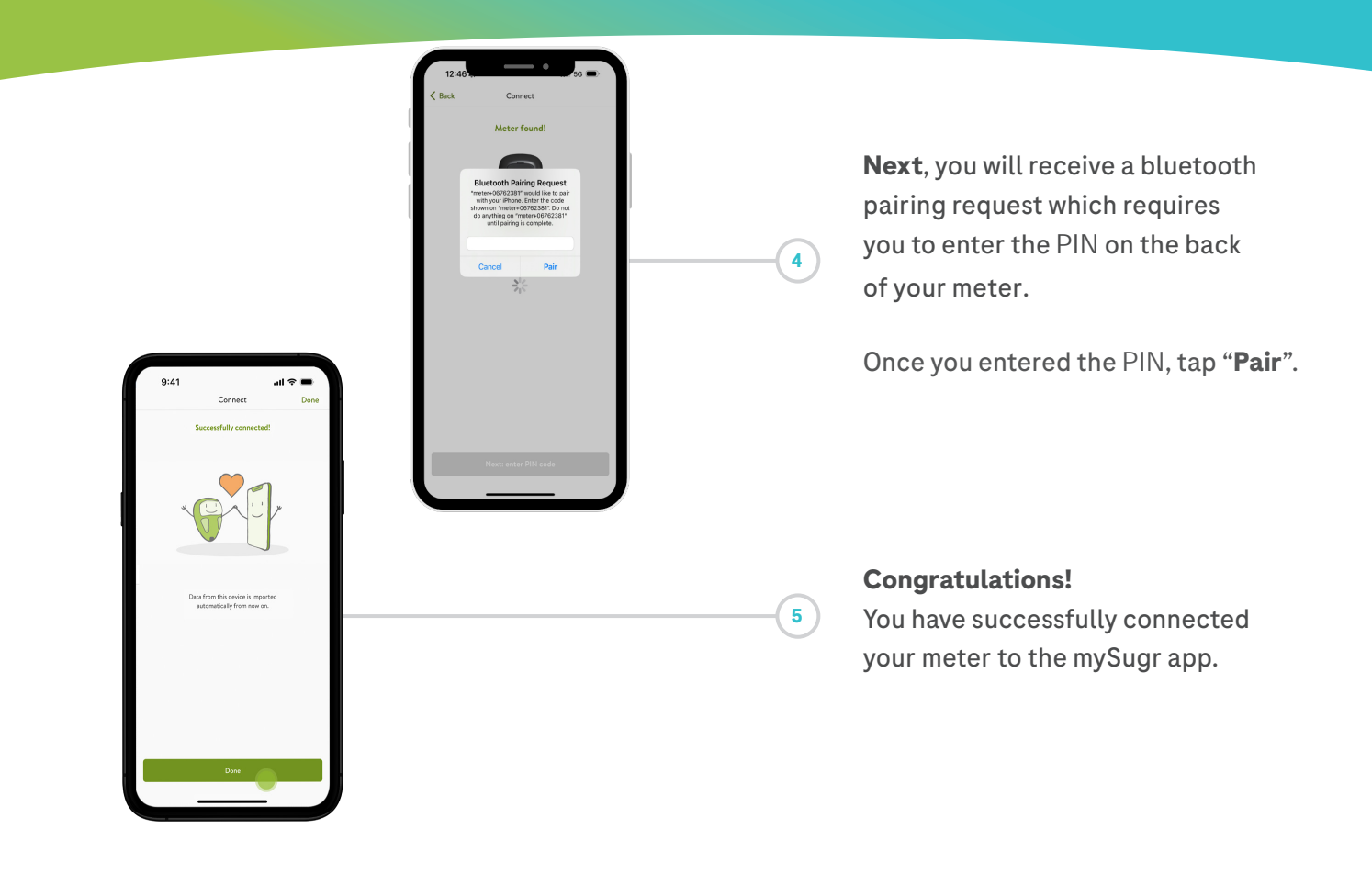

#### Once you pair your Accu-Chek blood glucose meter with mySugr,

the data from your meter will automatically be imported into the app.

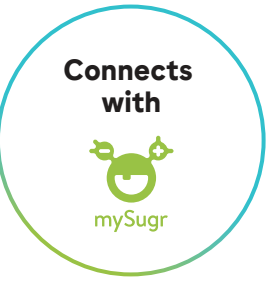

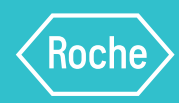

С

Share your data with your healthcare professional\*

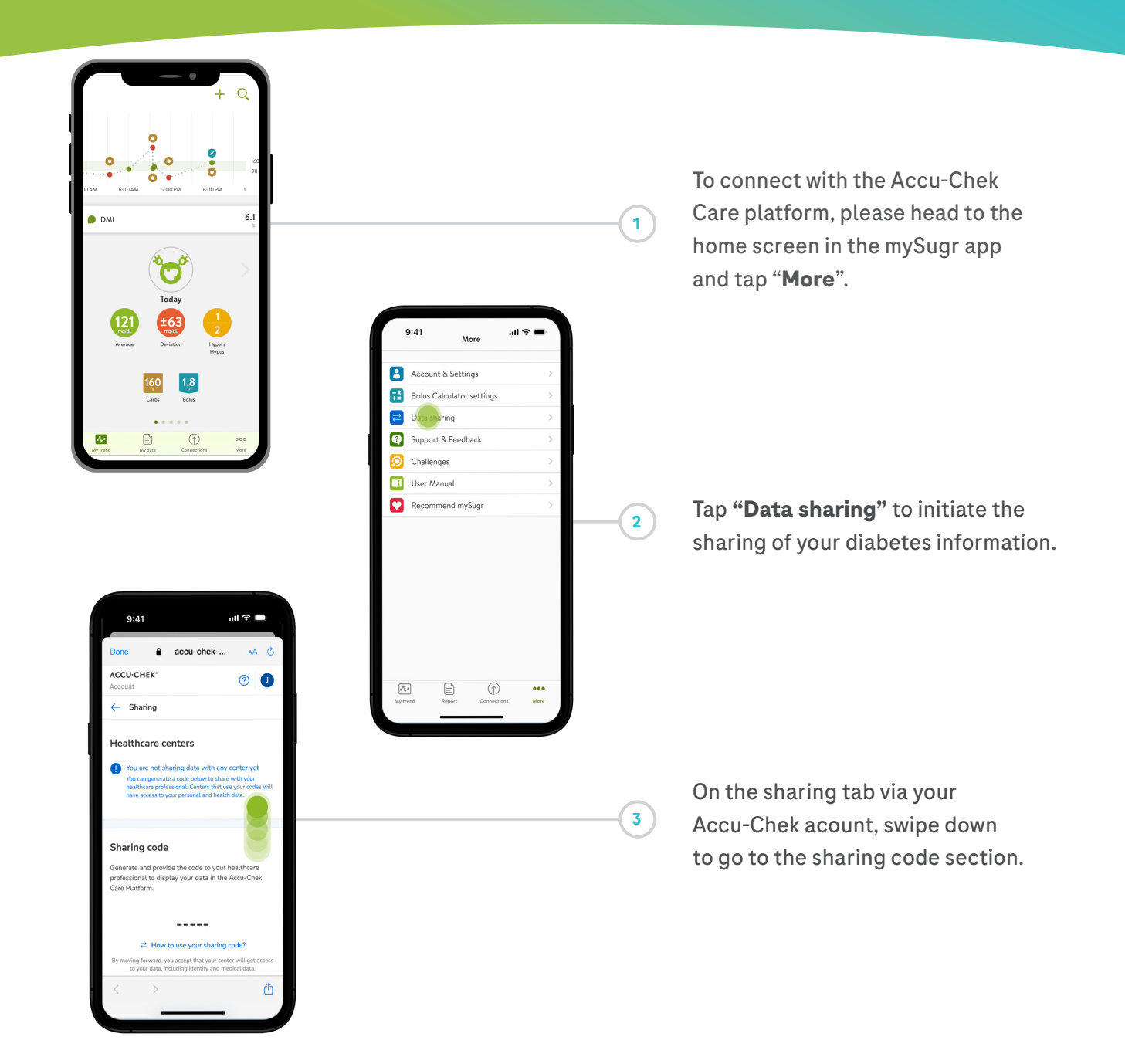

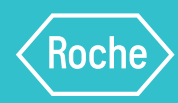

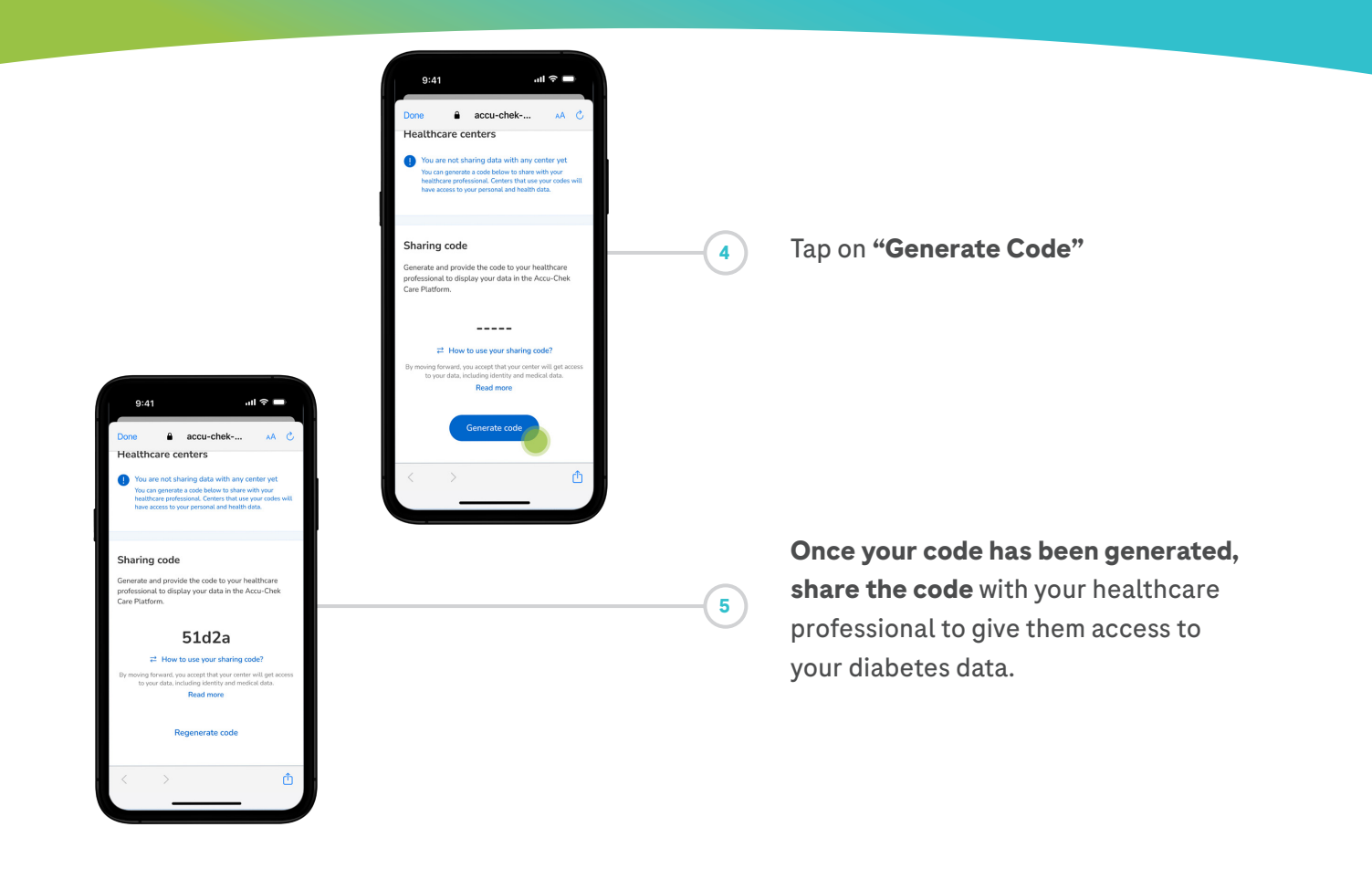

\*Please make sure that your healthcare provider is using Accu-Chek Care platform to ensure a safe connection. In case your healthcare professional does not have the Accu-Chek Care platform, you can still share your PDF report downloaded from your mySugr app. Please note: You must be at least 18 years old to register for the Accu-Chek Account.

Connecting what counts.